## Notes for Teachers

- Using the choice screen children choose a winter themed picture.
- When the child clicks the picture it links through to a calculation with an answer between 1 and 5.
- The action button control the speed of the presentation which gives plenty of time to work through each slide.
- There is a reveal button for each answer so this gives children as much time as they need to work out the answer and put their hands/ write on dry wipe boards.
- When you click the home button you will return to the choice slide and the pictures already chosen will fade away, minimising choice.
- Alternatively you can work through the slides one after the other by using the blue arrow at the bottom of each slide.

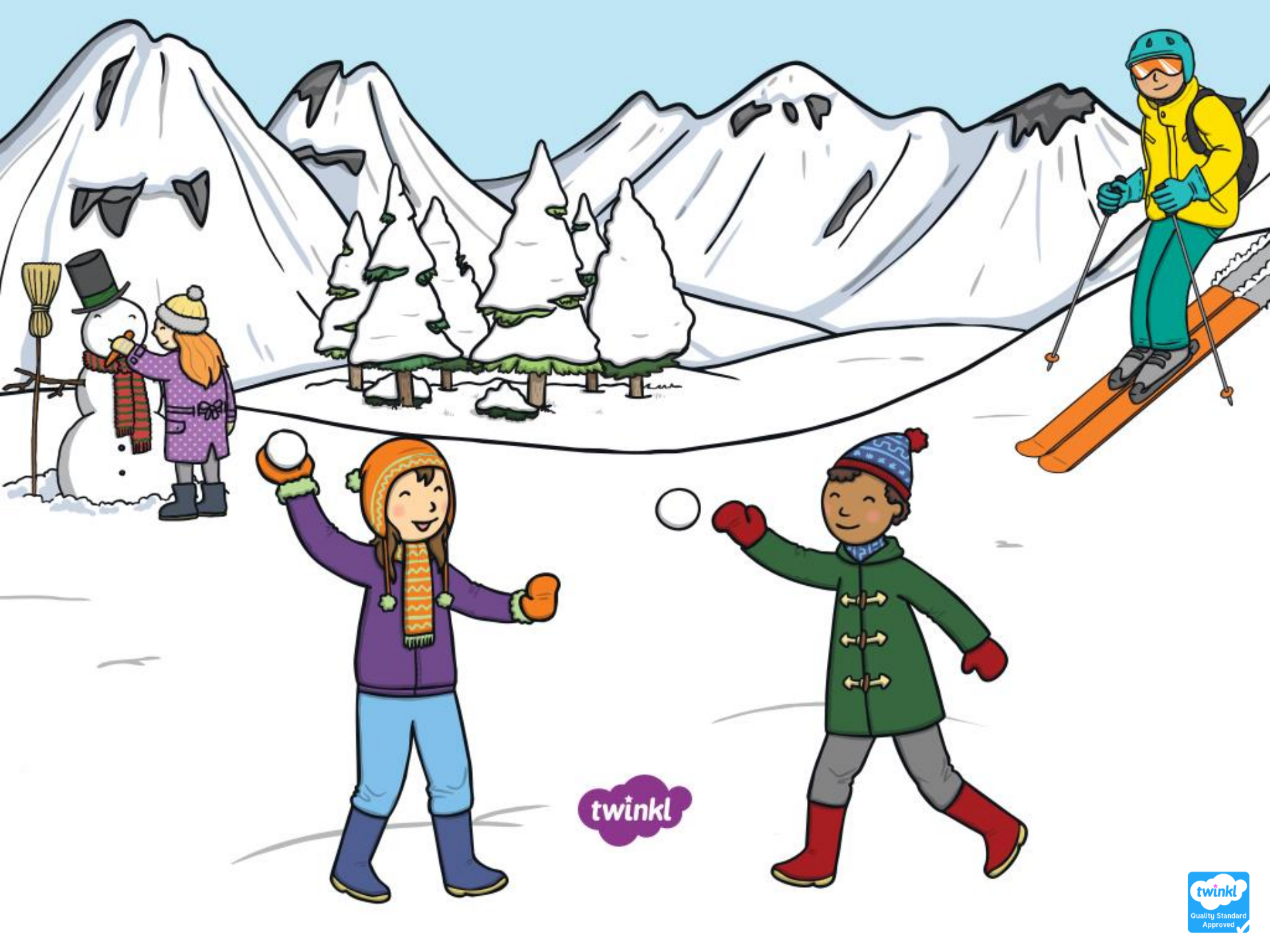

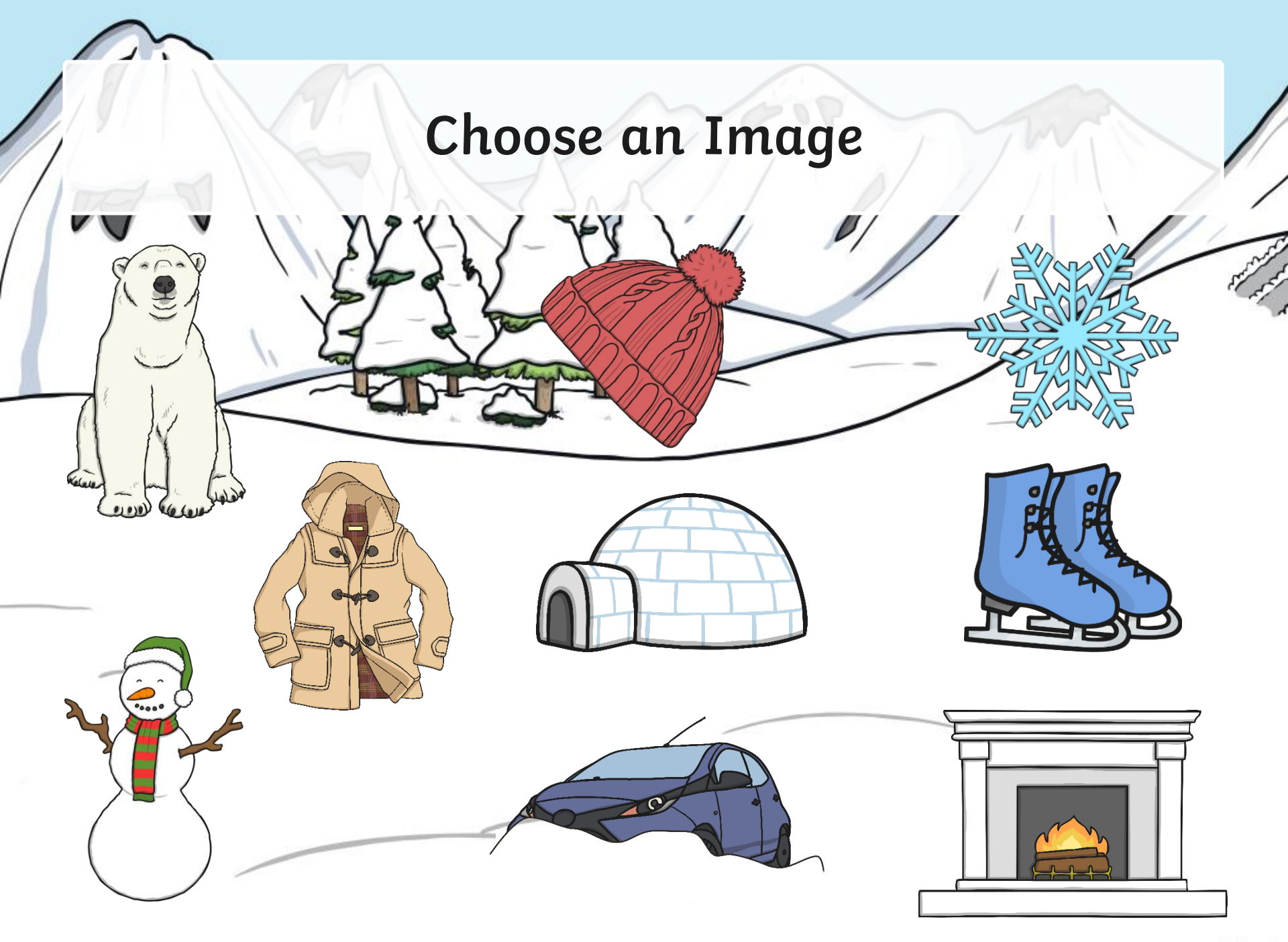

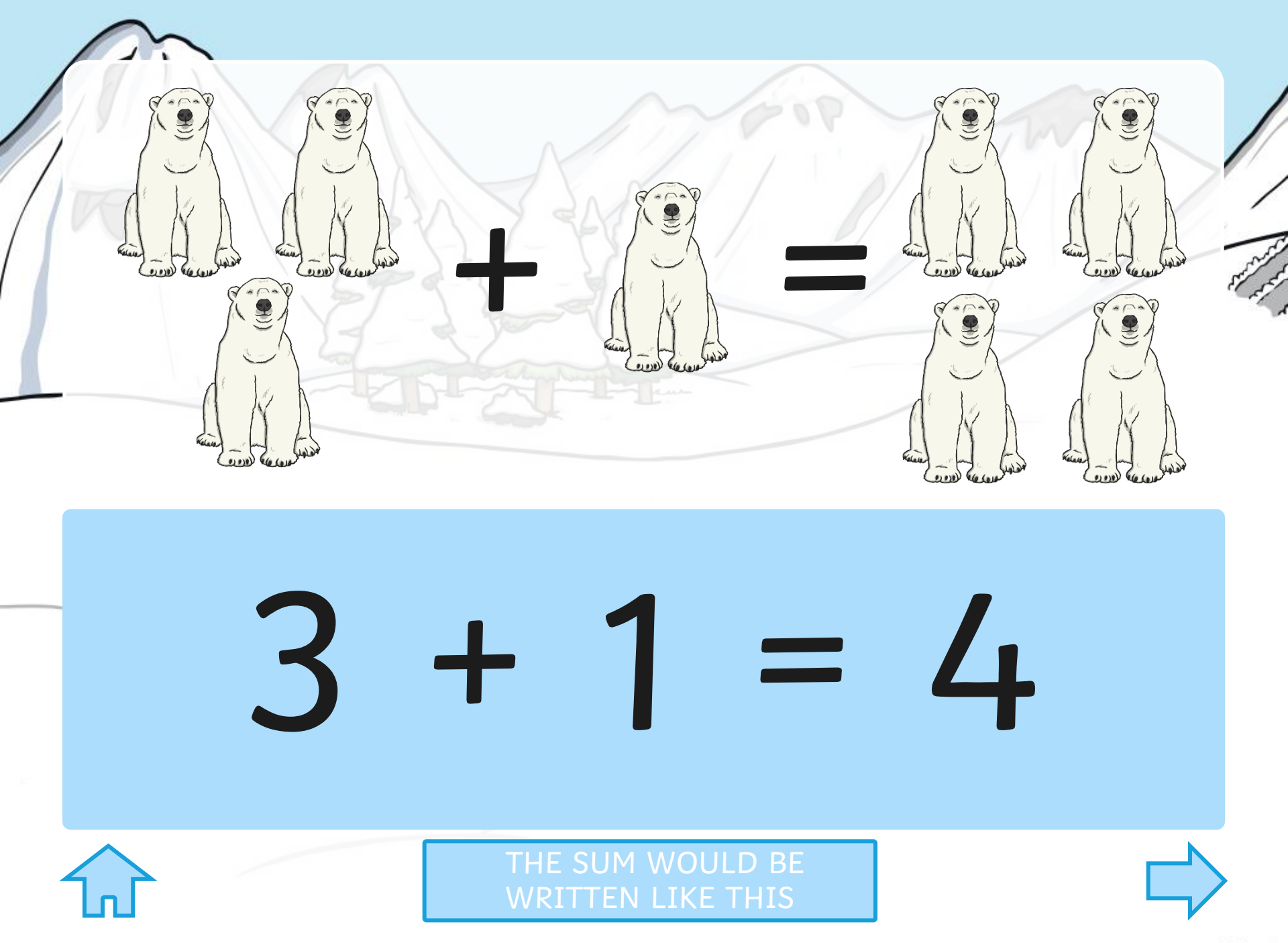

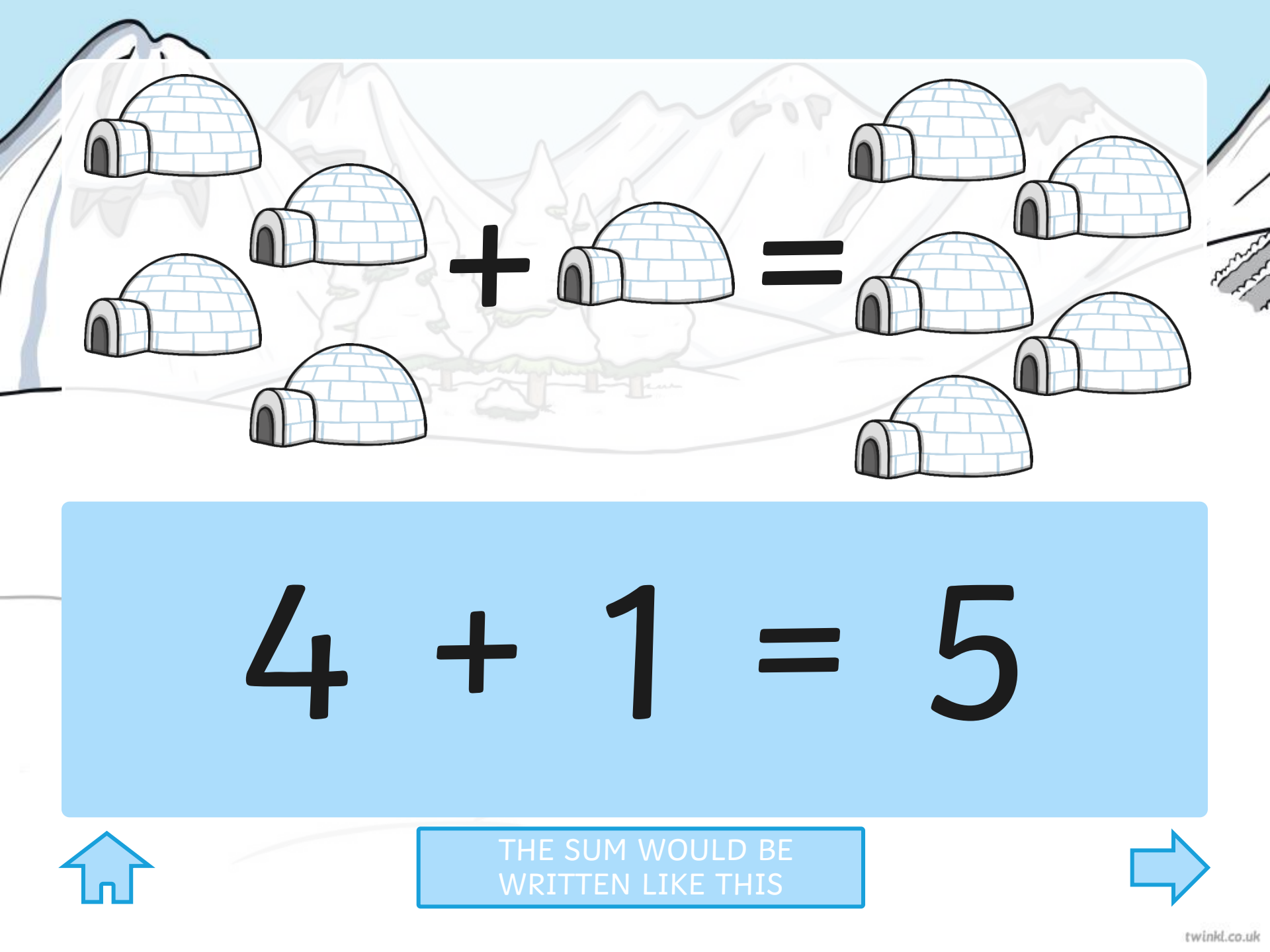

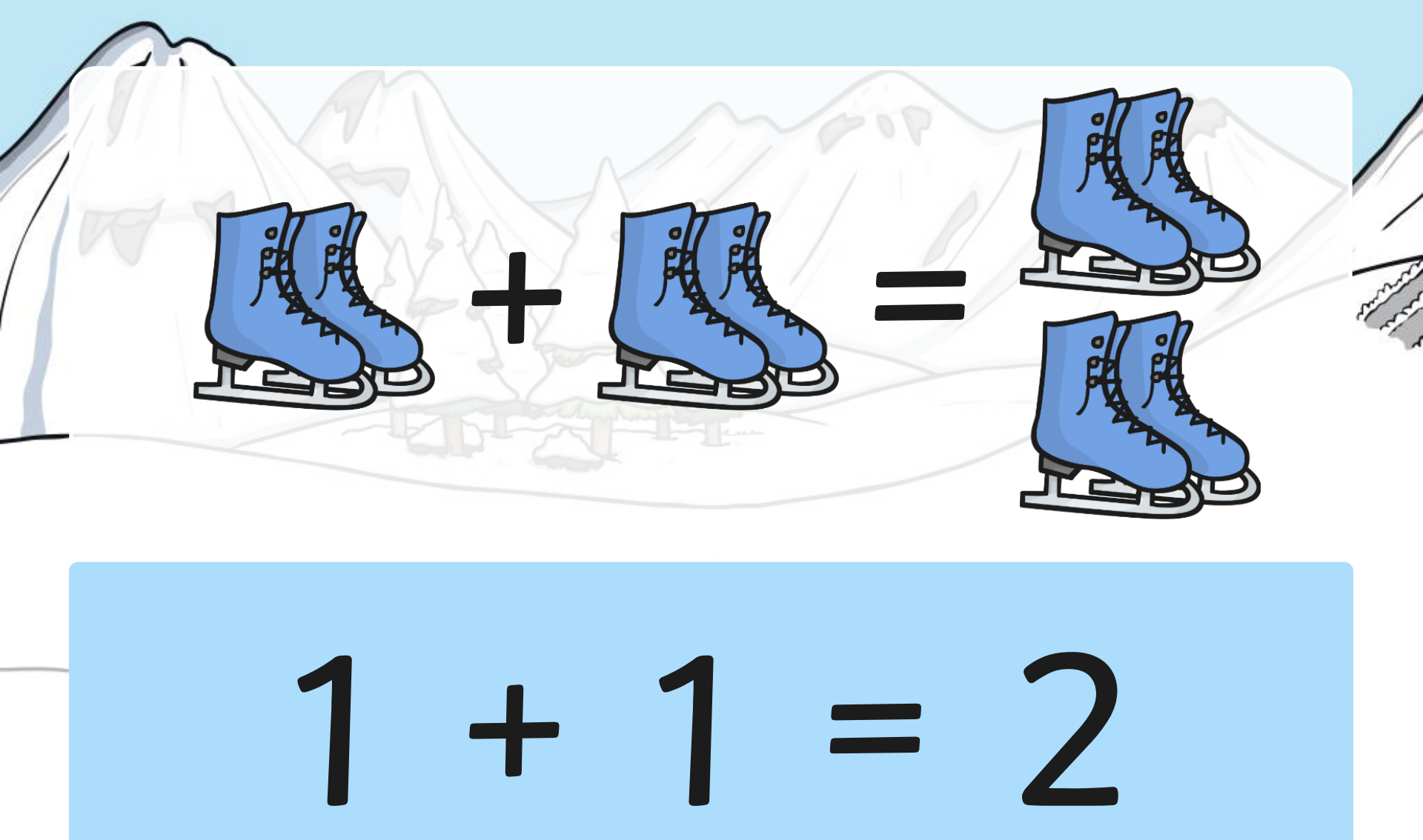

THE SUM WOULD BE WRITTEN LIKE THIS

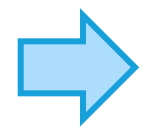

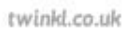

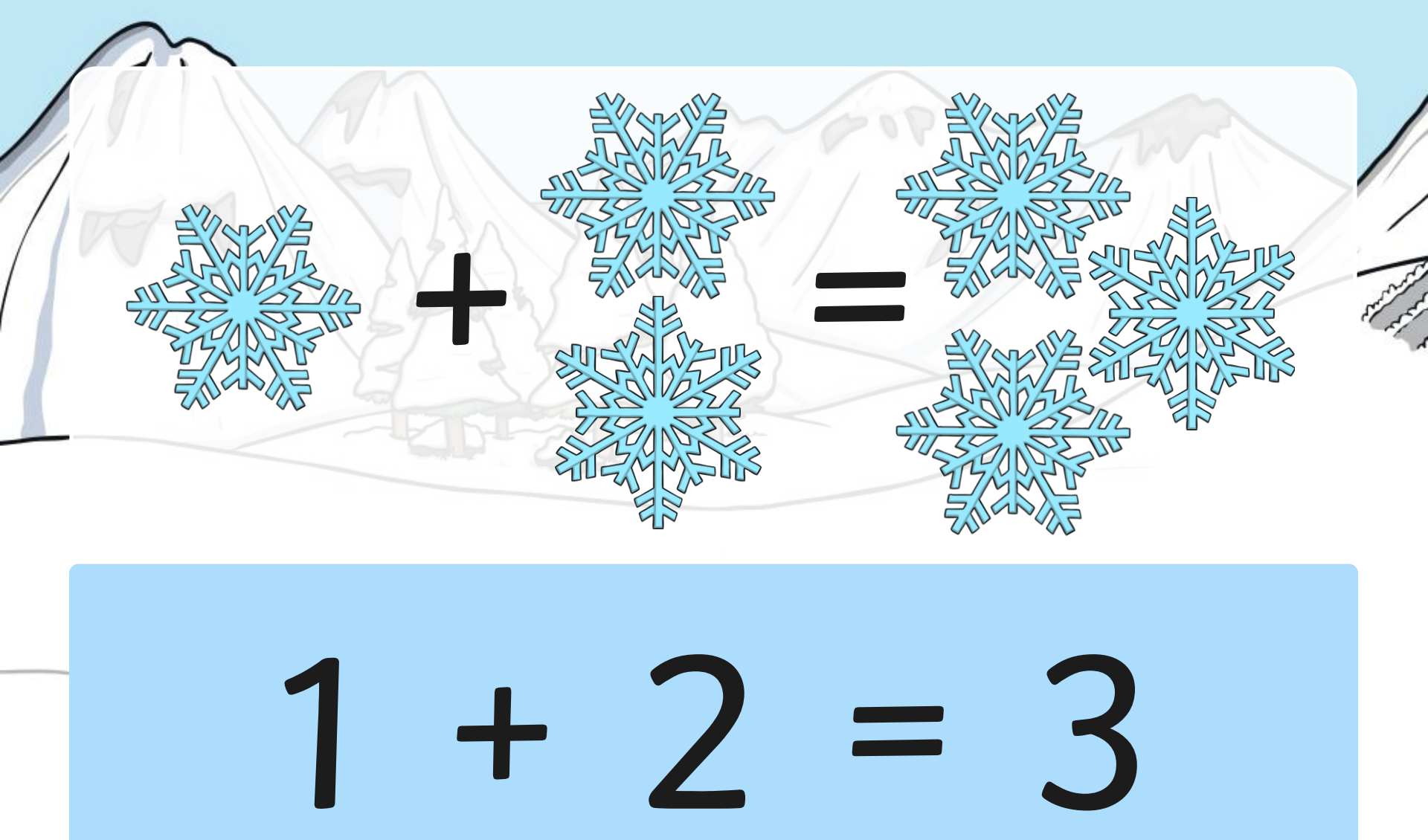

THE SUM WOULD BE WRITTEN LIKE THIS

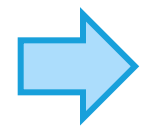

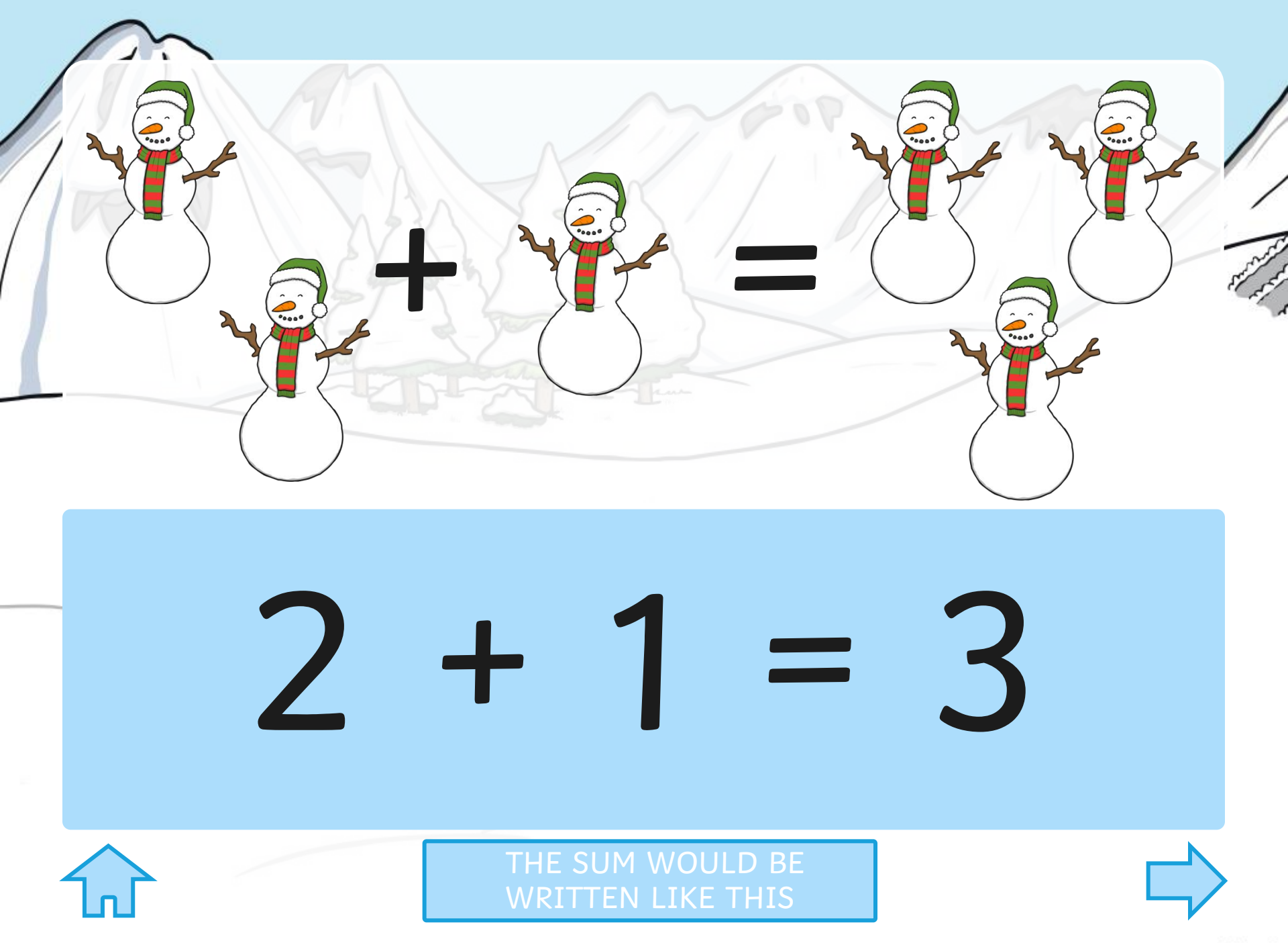

twinkl.co.uk

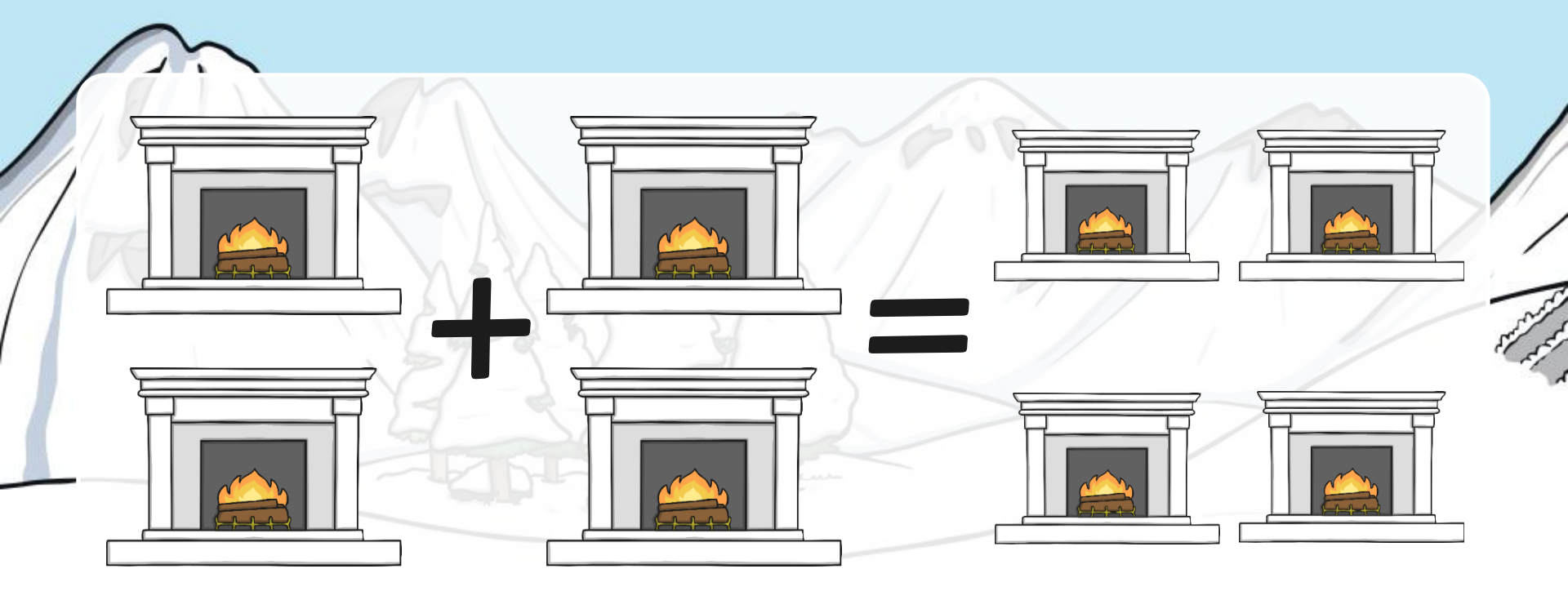

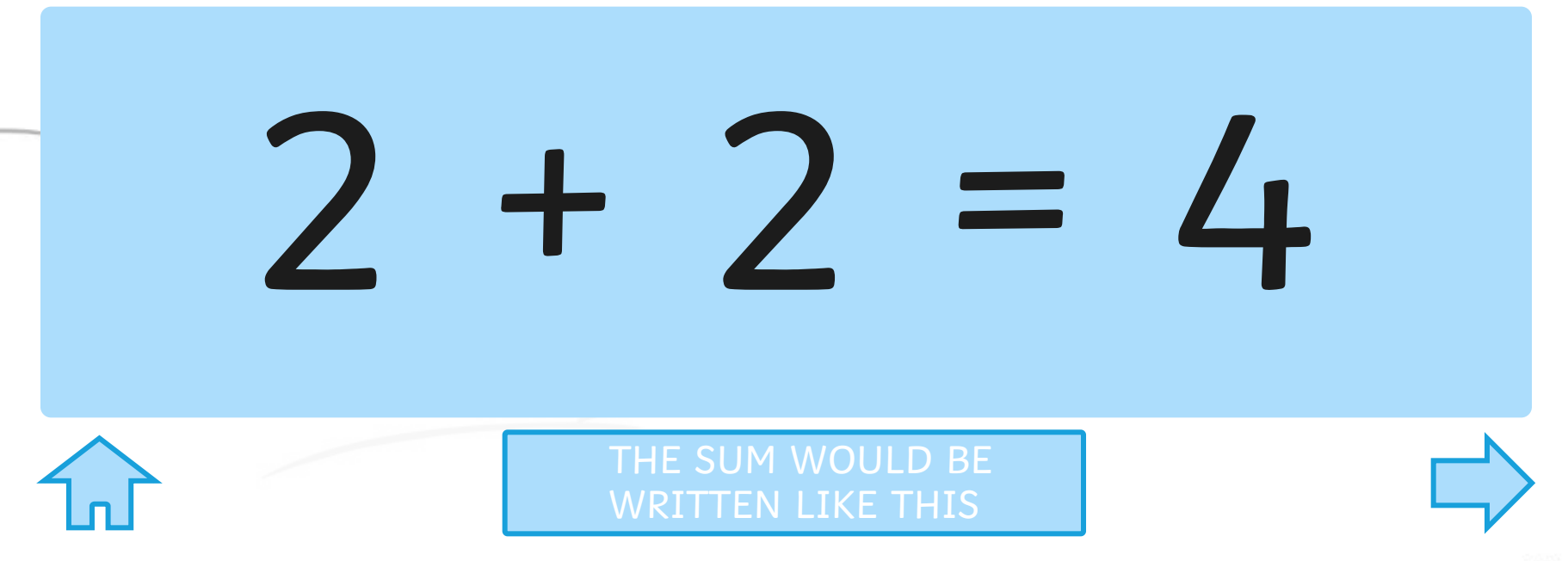

twinkl.co.uk

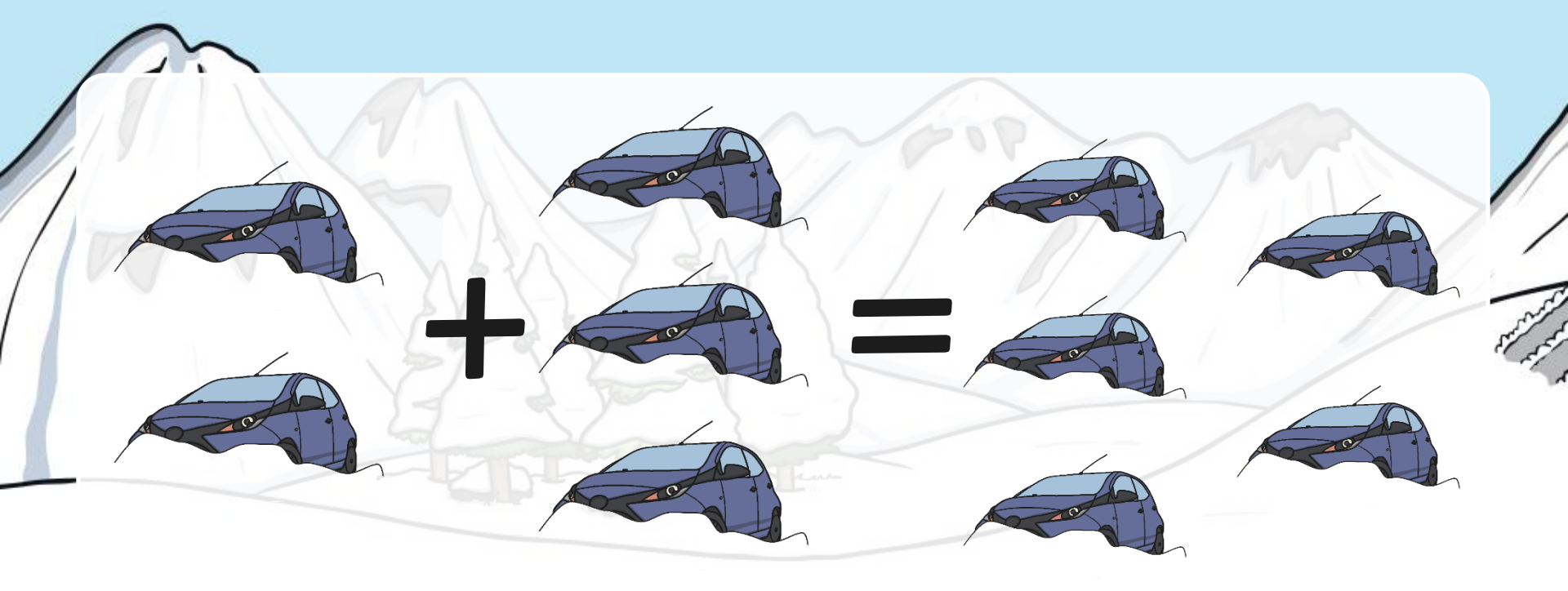

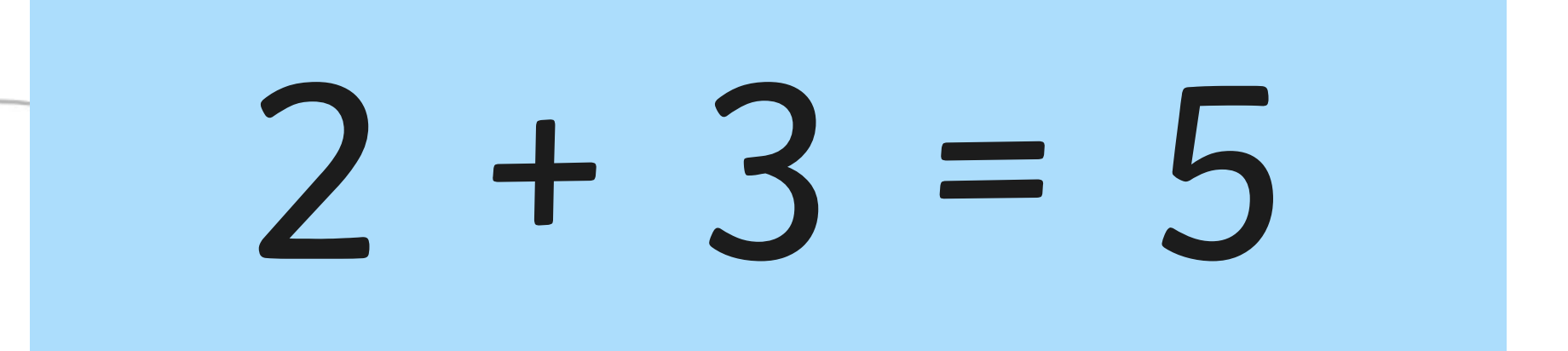

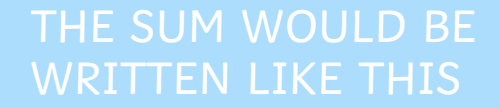

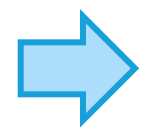

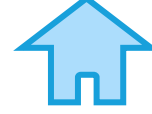

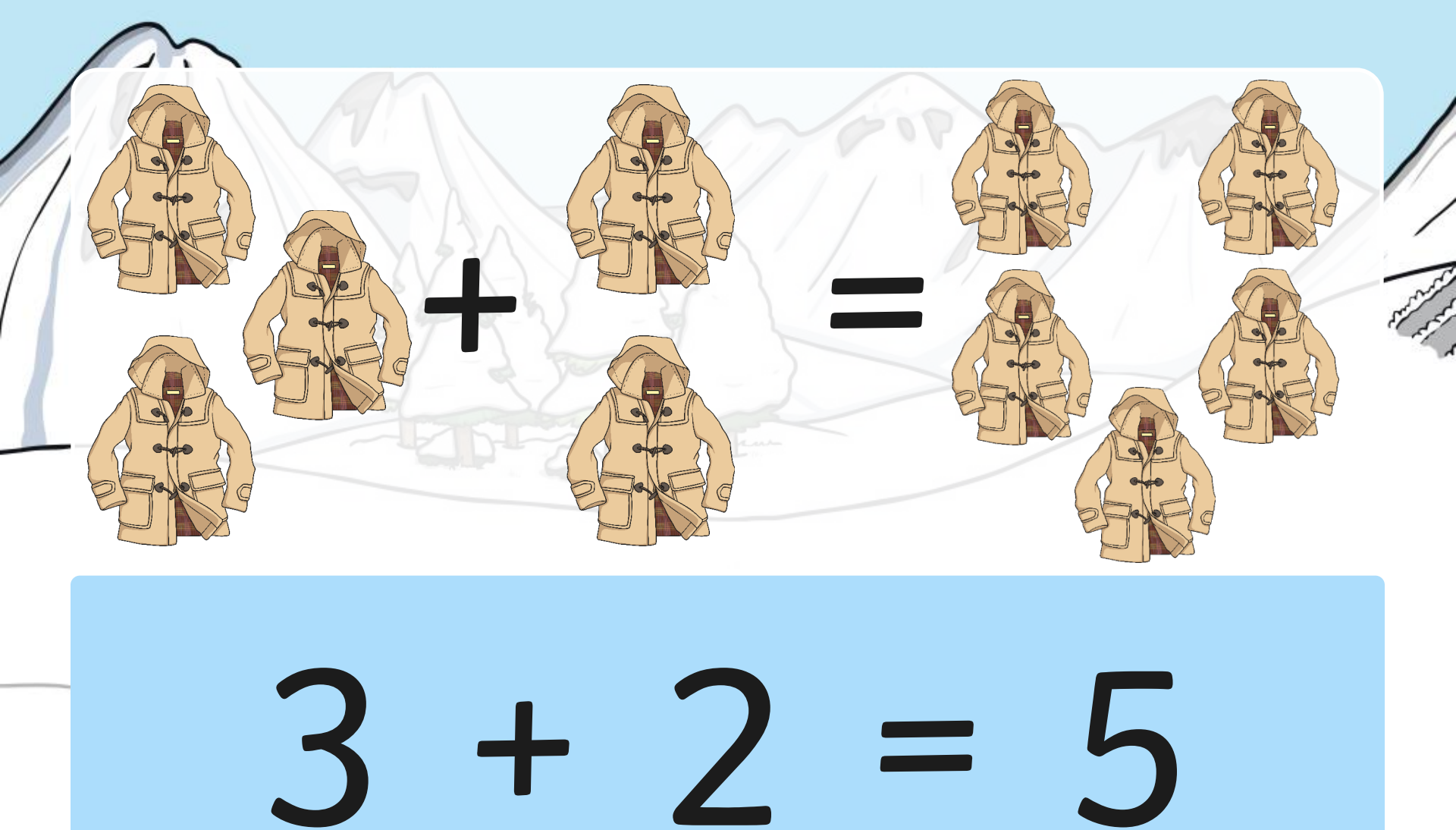

THE SUM WOULD BE WRITTEN LIKE THIS

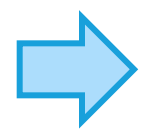

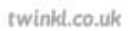

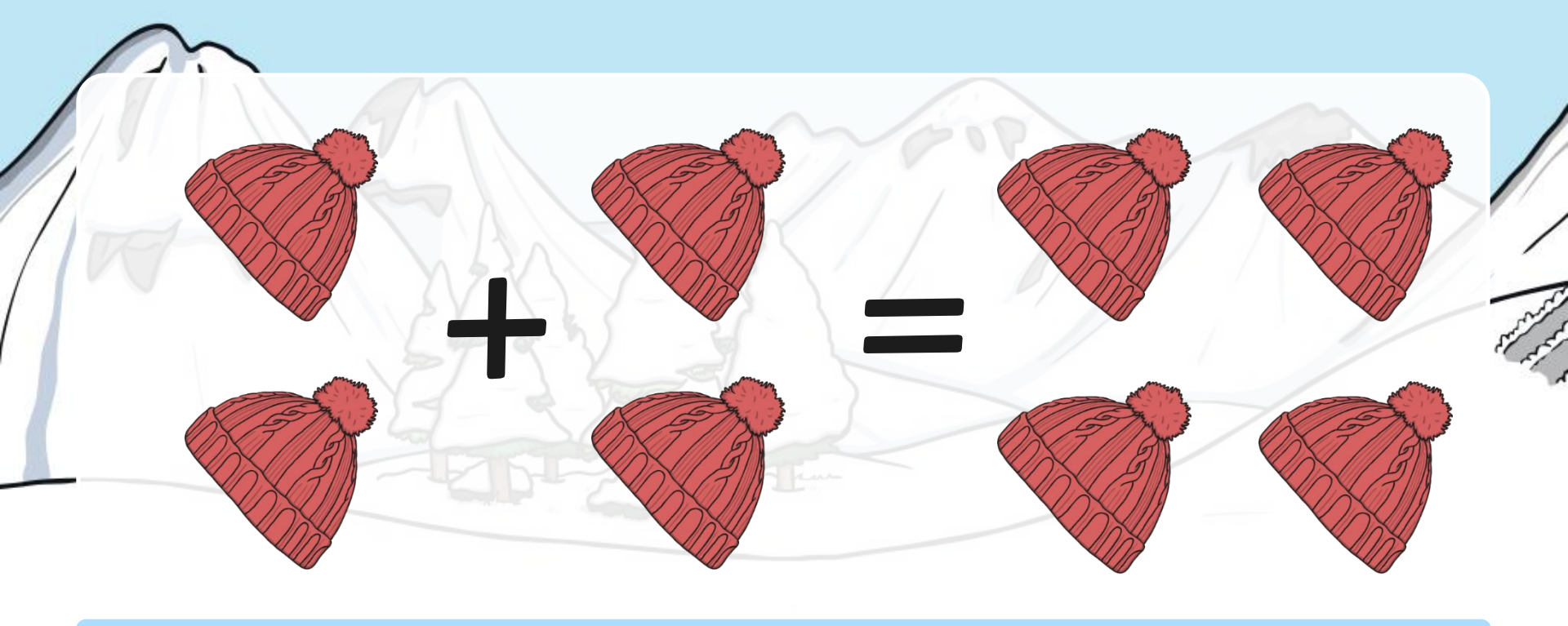

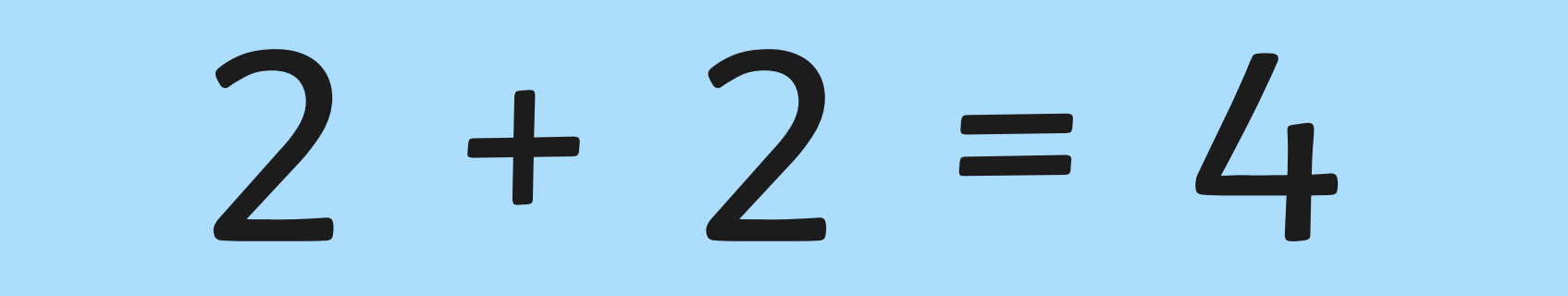

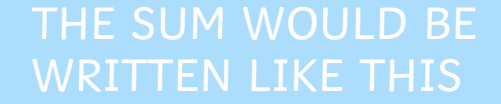

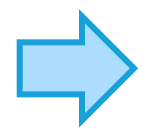

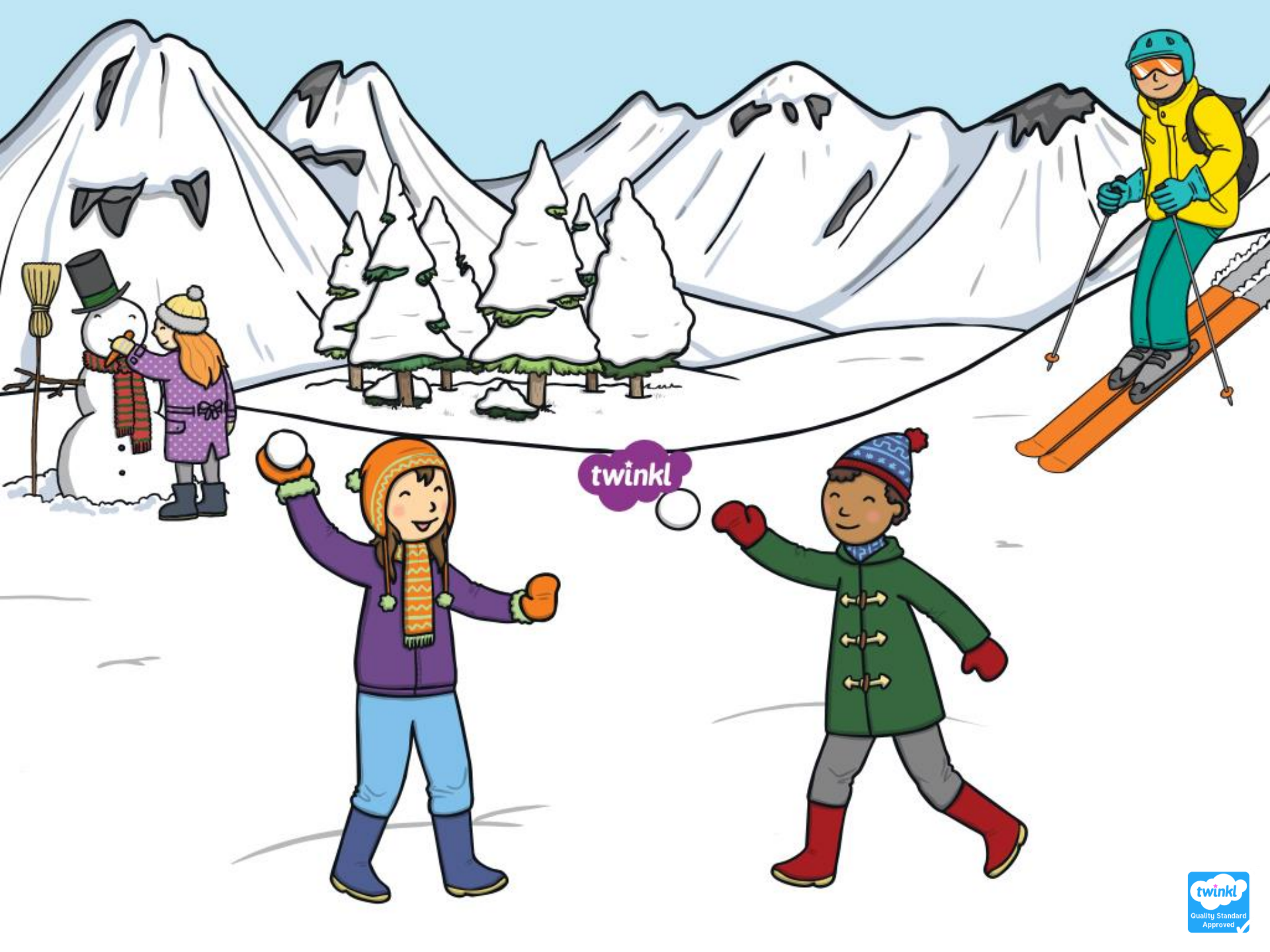